# tempbase.®

# **User Manual**

● For tempbase.<sup>®</sup>-D Data Management Software V1.2

### Product: tempbase.®-D

Data Management Software V1.2

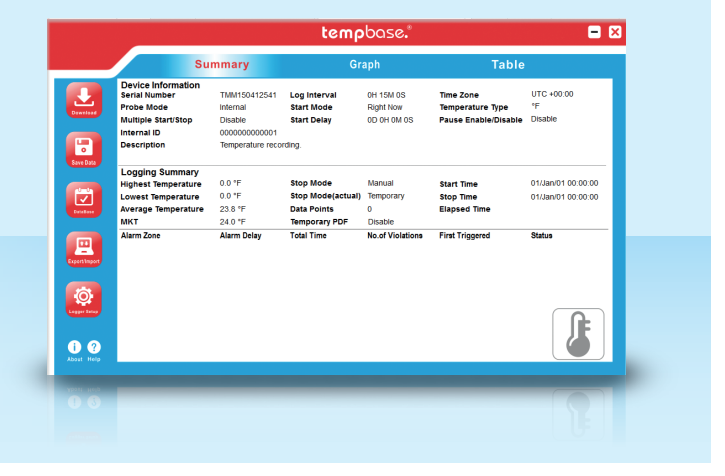

#### Summary

| Theme                        | Page |
|------------------------------|------|
| 01. Product overview         | 2    |
| 02. Installation environment | 2    |
| 02.1 System requirements     | 2    |
| 02.1 Operation system        | 2    |
| 03. Main function            | 2    |
| 03.1 Main interface          | 2    |
| 03.2 Data query page         | 7    |
| 03.3 Data management page    | 8    |
| 04. Parameter settings page  | 9    |
| 05. Sensor adjustment page   | 11   |
| 06. Export data page         | 12   |

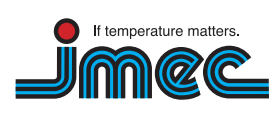

imec Messtechnik GmbH

Lilienthalstraße 23 74078 Heilbronn T +497066.9150230 inf F +497066.9150233 wv

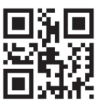

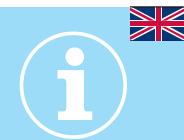

#### 01. Product overview

tempbase.<sup>®</sup>-D data management software for tempmate.<sup>®</sup>-M1 can upload every recorded data to computer, systematically analyze, collect and manage the data.

#### 02. Installation environment

#### 02.1 System requirements

CPU: min. PII 600 Mhz Hard disk: min. 100 Mb Memory: min. 512 Mb

#### 02.2 Operation system

Windows XP (32bit, 64bit), Windows Vista (32bit, 64bit), Win7 (32bit, 64bit), Windows8(x86/x64)

#### 03. Main functions

#### 03.1 Main interface

|                                             |                                                                                                    |                                                                          | temp                                                                         | base.®                                                  |                                                            | - ×                                                |
|---------------------------------------------|----------------------------------------------------------------------------------------------------|--------------------------------------------------------------------------|------------------------------------------------------------------------------|---------------------------------------------------------|------------------------------------------------------------|----------------------------------------------------|
|                                             | Sui                                                                                                    | mmary                                                                    | Gr                                                                           | aph                                                     | Table                                                      |                                                    |
| Download                                    | Device Information<br>Serial Number<br>Probe Mode<br>Multiple Start/Stop<br>Internal ID<br>Description   | TMM150412541<br>Internal<br>Disable<br>000000000001<br>Temperature recor | Log Interval<br>Start Mode<br>Start Delay<br>rding.                          | 0H 15M 0S<br>Right Now<br>0D 0H 0M 0S                   | Time Zone<br>Temperature Type<br>Pause Enable/Disable      | UTC +00:00<br>°F<br>Disable                        |
| Save Data                                   | Logging Summary<br>Highest Temperature<br>Lowest Temperature<br>Average Temperature<br>MKT<br>Alarm Zone | 0.0 °F<br>0.0 °F<br>23.8 °F<br>24.0 °F<br>Alarm Delay                    | Stop Mode<br>Stop Mode(actual)<br>Data Points<br>Temporary PDF<br>Total Time | Manual<br>Temporary<br>0<br>Disable<br>No.of Violations | Start Time<br>Stop Time<br>Elapsed Time<br>First Triggered | 01/Jan/01 00:00:00<br>01/Jan/01 00:00:00<br>Status |
| Exportilingor<br>Logar Settep<br>About Holp |                                                                                                    |                                                                          |                                                                              |                                                         |                                                            |                                                    |

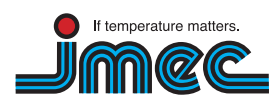

imec Messtechnik GmbH

74078 Heilbronn

Lilienthalstraße 23 T +497066.9150 230 F +497066.9150233

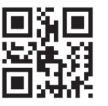

#### S Tool buttons

| Download      | Download recorded data from logger.                                                                                                    |
|---------------|----------------------------------------------------------------------------------------------------|
| Save Data     | Manual save data: if current data is not saved into <b>temp</b> base. <sup>®</sup> -D, press this<br>button to save it. During the first data record, the system will automatically<br>save. If new data are recorded, and the user inserts the <b>temp</b> mate. <sup>®</sup> logger to<br>the computer once more, the user needs to save the data manually by clicking<br>this button. It will display a dialog box to save the data. |
| DataBase      | Data base query interface, displays all saved data information.                                                                                                    |
| Export/Import | Export data in the format of PDF, EXCEL or ELT.                                                                                                    |
| Logger Setup  | tempmate. <sup>®</sup> datalogger parameter settings.                                                                                                    |
| ?<br>Help     | About <b>temp</b> base.®                                                                                                    |
| i<br>About    | Help                                                                                                    |

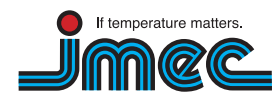

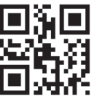

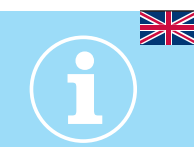

#### Parameter information

| Device ID            | <b>temp</b> mate. <sup>®</sup> Data logger ID                        |
|----------------------|----------------------------------------------------------------------|
| Log Interval         | Record interval                                                      |
| Time Zone            | Time Zone                                                            |
| Probe Mode           | Temperature sensor type (internal or external)                       |
| Start Mode           | Logger start mode (manual or timed)                                  |
| Temperature Type     | Temperature type (Celsius or Fahrenheit)                             |
| Multiple Start/Stop  | Permit logger to be started or stopped for several times             |
| Start Delay          | Logger start delay time                                              |
| Pause Enable/Disable | Permit/prohibit pause of logger                                      |
| Travel ID            | Travel ID number                                                     |
| Travel DSC           | Travel description                                                   |
| Highest Temperature  | Max. temperature                                                     |
| Stop mode (set)      | Stop mode-setting value                                              |
| Lowest Temperature   | Min. temperature                                                     |
| Stop mode (actual)   | Actual stop mode                                                     |
| Stop Time            | Stop time                                                            |
| Average Temperature  | Average temperature                                                  |
| Data points          | The total recorded pieces                                            |
| Elapsed time         | The total recording time                                             |
| МКТ                  | Mean kinetic temperature                                             |
| Temporary PDF        | Permit to temporarily generate a PDF file after inserting the logger |
| Over                 | Upper alarm limit                                                    |
| Below                | Lower alarm limit                                                    |
| Alarm delay          | Alarm delay time                                                     |
| Total time           | The accumulated alarm time                                           |
| Alarm events         | The times alarm occurs                                               |
| First triggered      | First alarm time                                                     |
| Status               | Logger alarm status                                                  |

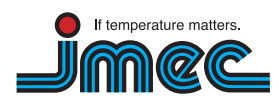

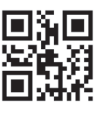

#### Data graph

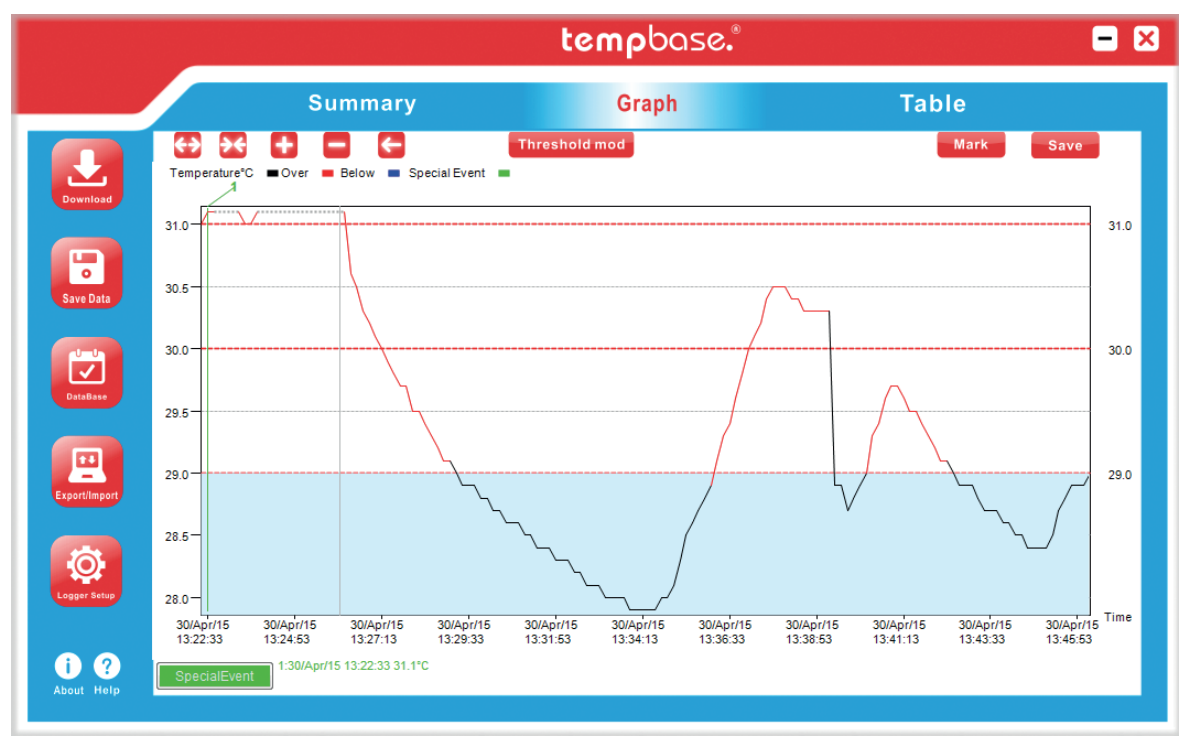

| <b>↔</b>      | Stretch curve horizontally         |
|---------------|------------------------------------|
| <b>&gt;</b> € | Swage curve horizontally           |
| <b>=</b>      | Curve zoom in                      |
|               | Curve zoom out                     |
| ←             | Return curve to the original size  |
| Threshold mod | Modify alarm threshold dynamically |
| Mark          | Marking function in the curve      |
| Save          | Save the marking in the curve      |
| SpecialEvent  | Marking event display function     |

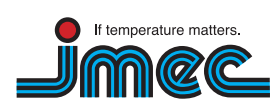

74078 Heilbronn

Lilienthalstraße 23 T +497066.9150 230 F +497066.9150233

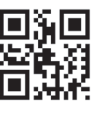

#### 🕙 Data graph

|              |                    |      |    | t                  | emp  | bc   | ise.®              |      |     |                    | -    |
|--------------|--------------------|------|----|--------------------|------|------|--------------------|------|-----|--------------------|------|
|              | Su                 | mma  | ry |                    | G    | raph |                    |      | Та  | ble                |      |
| ID           | Time               | т∘с  | ID | Time               | т∘с  | ID   | Time               | т∘с  | ID  | Time               | T°C  |
| 1            | 30/Apr/15 13:22:23 | 31   | 26 | 30/Apr/15 13:26:33 | 30.5 | 51   | 30/Apr/15 13:30:43 | 28.6 | 76  | 30/Apr/15 13:34:53 | 28   |
| wnload 2     | 30/Apr/15 13:22:33 | 31.1 | 27 | 30/Apr/15 13:26:43 | 30.3 | 52   | 30/Apr/15 13:30:53 | 28.6 | 77  | 30/Apr/15 13:35:03 | 28.1 |
| 3            | 30/Apr/15 13:22:43 | 31.1 | 28 | 30/Apr/15 13:26:53 | 30.2 | 53   | 30/Apr/15 13:31:03 | 28.5 | 78  | 30/Apr/15 13:35:13 | 28.3 |
| 4            | 30/Apr/15 13:22:53 | USB  | 29 | 30/Apr/15 13:27:03 | 30.1 | 54   | 30/Apr/15 13:31:13 | 28.5 | 79  | 30/Apr/15 13:35:23 | 28.5 |
| 5            | 30/Apr/15 13:23:03 | USB  | 30 | 30/Apr/15 13:27:13 | 30   | 55   | 30/Apr/15 13:31:23 | 28.4 | 80  | 30/Apr/15 13:35:33 | 28.6 |
| <b>o</b> 6   | 30/Apr/15 13:23:13 | USB  | 31 | 30/Apr/15 13:27:23 | 29.9 | 56   | 30/Apr/15 13:31:33 | 28.4 | 81  | 30/Apr/15 13:35:43 | 28.7 |
| 7            | 30/Apr/15 13:23:23 | USB  | 32 | 30/Apr/15 13:27:33 | 29.8 | 57   | 30/Apr/15 13:31:43 | 28.4 | 82  | 30/Apr/15 13:35:53 | 28.8 |
| Ve Data 8    | 30/Apr/15 13:23:33 | 31   | 33 | 30/Apr/15 13:27:43 | 29.7 | 58   | 30/Apr/15 13:31:53 | 28.3 | 83  | 30/Apr/15 13:36:03 | 28.9 |
| 9            | 30/Apr/15 13:23:43 | 31   | 34 | 30/Apr/15 13:27:53 | 29.7 | 59   | 30/Apr/15 13:32:03 | 28.3 | 84  | 30/Apr/15 13:36:13 | 29.1 |
| 10           | 30/Apr/15 13:23:53 | 31.1 | 35 | 30/Apr/15 13:28:03 | 29.5 | 60   | 30/Apr/15 13:32:13 | 28.3 | 85  | 30/Apr/15 13:36:23 | 29.3 |
| 11           | 30/Apr/15 13:24:03 | USB  | 36 | 30/Apr/15 13:28:13 | 29.5 | 61   | 30/Apr/15 13:32:23 | 28.2 | 86  | 30/Apr/15 13:36:33 | 29.4 |
| 12           | 30/Apr/15 13:24:13 | USB  | 37 | 30/Apr/15 13:28:23 | 29.4 | 62   | 30/Apr/15 13:32:33 | 28.2 | 87  | 30/Apr/15 13:36:43 | 29.6 |
| taBase 13    | 30/Apr/15 13:24:23 | USB  | 38 | 30/Apr/15 13:28:33 | 29.3 | 63   | 30/Apr/15 13:32:43 | 28.1 | 88  | 30/Apr/15 13:36:53 | 29.8 |
| 14           | 30/Apr/15 13:24:33 | USB  | 39 | 30/Apr/15 13:28:43 | 29.2 | 64   | 30/Apr/15 13:32:53 | 28.1 | 89  | 30/Apr/15 13:37:03 | 30   |
| 15           | 30/Apr/15 13:24:43 | USB  | 40 | 30/Apr/15 13:28:53 | 29.1 | 65   | 30/Apr/15 13:33:03 | 28.1 | 90  | 30/Apr/15 13:37:13 | 30.1 |
| 16           | 30/Apr/15 13:24:53 | USB  | 41 | 30/Apr/15 13:29:03 | 29.1 | 66   | 30/Apr/15 13:33:13 | 28   | 91  | 30/Apr/15 13:37:23 | 30.2 |
| - 17         | 30/Apr/15 13:25:03 | USB  | 42 | 30/Apr/15 13:29:13 | 29   | 67   | 30/Apr/15 13:33:23 | 28   | 92  | 30/Apr/15 13:37:33 | 30.4 |
| rt/Import 18 | 30/Apr/15 13:25:13 | USB  | 43 | 30/Apr/15 13:29:23 | 28.9 | 68   | 30/Apr/15 13:33:33 | 28   | 93  | 30/Apr/15 13:37:43 | 30.5 |
| 19           | 30/Apr/15 13:25:23 | USB  | 44 | 30/Apr/15 13:29:33 | 28.9 | 69   | 30/Apr/15 13:33:43 | 28   | 94  | 30/Apr/15 13:37:53 | 30.5 |
| 20           | 30/Apr/15 13:25:33 | USB  | 45 | 30/Apr/15 13:29:43 | 28.9 | 70   | 30/Apr/15 13:33:53 | 27.9 | 95  | 30/Apr/15 13:38:03 | 30.5 |
| 21           | 30/Apr/15 13:25:43 | USB  | 46 | 30/Apr/15 13:29:53 | 28.8 | 71   | 30/Apr/15 13:34:03 | 27.9 | 96  | 30/Apr/15 13:38:13 | 30.4 |
| 22           | 30/Apr/15 13:25:53 | USB  | 47 | 30/Apr/15 13:30:03 | 28.8 | 72   | 30/Apr/15 13:34:13 | 27.9 | 97  | 30/Apr/15 13:38:23 | 30.4 |
| er Setup 23  | 30/Apr/15 13:26:03 | USB  | 48 | 30/Apr/15 13:30:13 | 28.7 | 73   | 30/Apr/15 13:34:23 | 27.9 | 98  | 30/Apr/15 13:38:33 | 30.3 |
| 24           | 30/Apr/15 13:26:13 | USB  | 49 | 30/Apr/15 13:30:23 | 28.7 | 74   | 30/Apr/15 13:34:33 | 27.9 | 99  | 30/Apr/15 13:38:43 | 30.3 |
| 25           | 30/Apr/15 13:26:23 | 30.6 | 50 | 30/Apr/15 13:30:33 | 28.6 | 75   | 30/Apr/15 13:34:43 | 28   | 100 | 30/Apr/15 13:38:53 | 30.3 |
| ? 1          | / 2 144            |      |    | ✓ First            | Next | •    | End 🍽              |      | GO) | TMM150400001       |      |

| ◀ First | Display first page data    |
|---------|----------------------------|
| ▲ Back  | Display previous page data |
| Next 🕨  | Display next page data     |
| End ▶   | Display last page data     |
| GO      | Skip to the specific page  |

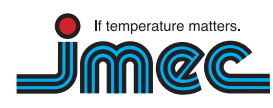

imec Messtechnik GmbH

74078 Heilbronn

Lilienthalstraße 23 T +497066.9150 230 F +497066.9150233

info@imec.de www.imec.de

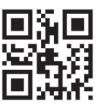

6

#### 03.2 Data query page

#### Data graph

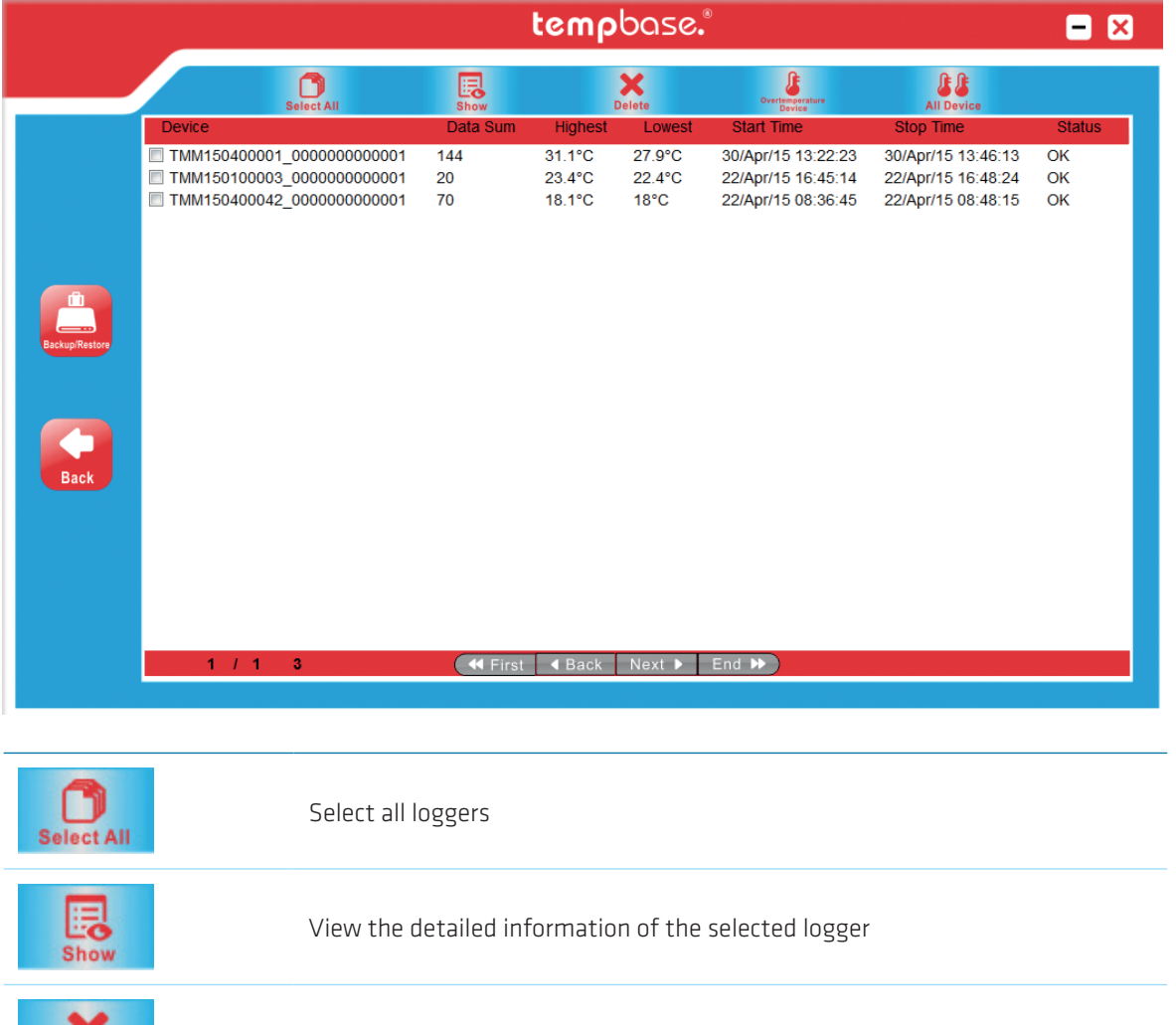

| Show                      | View the detailed information of the selected logger                                        |
|---------------------------|---------------------------------------------------------------------------------------------|
| Delete                    | Delete the data of selected logger                                                          |
| Overtemperature<br>Device | Display all loggers which have exceeded upper/lower limit                                   |
| All Device                | Display all recordingings (including the normal temperature data and over temperature data) |
| Backup/Restore            | Data management function                                                                    |
| Back                      | Back to home page                                                                           |

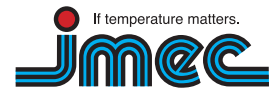

imec Messtechnik GmbH

Lilienthalstraße 23 74078 Heilbronn T +497066.9150230 info F +497066.9150233 www

info@imec.de www.imec.de

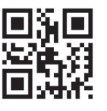

7

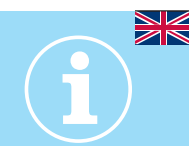

#### 03.3 Data management page

#### Data graph

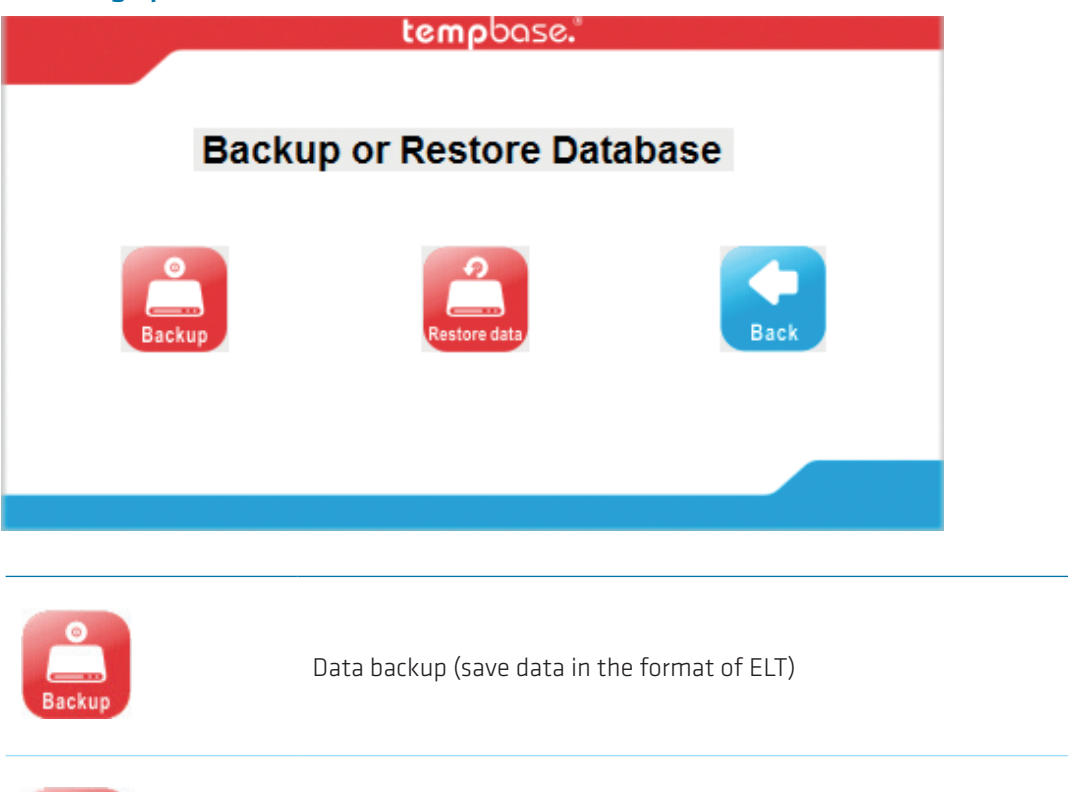

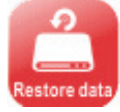

Data restore (Restore ELT file and read it by software)

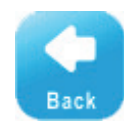

Back to home page

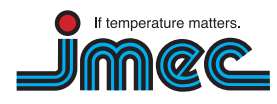

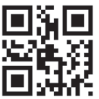

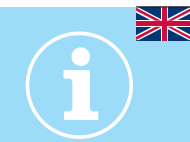

#### 04. Parameter settings page

|              |                  | ten                                                    | npbase.°                      |                                                     | - ×        |
|--------------|------------------|--------------------------------------------------------|-------------------------------|-----------------------------------------------------|------------|
|              |                  |                                                        |                               |                                                     |            |
|              | 1. Serial Number |                                                        | <b>11.</b> Description        |                                                     |            |
|              | 2. Internal ID   | 13 characters max                                      | C                             |                                                     |            |
| •            | 3. Log Interval  | 0 $\checkmark$ H 0 $\checkmark$ M 10 $\checkmark$ S    |                               |                                                     |            |
| save         | 4. Log Cycle     |                                                        | 12. Multiple Start/Stop       | Disable ~ 16. DisplayTime 15                        | ~ <b>S</b> |
|              | 5. Probe Mode    | Internal ~                                             | 13. Pause Enable/Disable      | Disable ~ 17. Stop Mode Manual                      | ~          |
|              | 6. Password      | No Password $ \sim $                                   | 14. Temporary PDF             | Disable ~ 18. Temp. unit °C                         | ~          |
|              | 7. Set password  | Six digits or characters                               | 15. Time Zone                 | UTC +00:00 ~ 19. Battery                            |            |
| Save Setting | 8. Start Mode    | Right Now 🗸                                            |                               |                                                     |            |
|              | 9. Start Delay   | 0 $\sim$ H 0 $\sim$ M                                  |                               |                                                     |            |
|              | 10. Start Time   | 2015 $\checkmark$ Y 8 $\checkmark$ M 11 $\checkmark$ D | $8  \lor  H  43  \lor  M  51$ | ✓ S                                                 |            |
| Load Setting |                  | 16. O No Alarm                                         | O Single Alarm                | Multiple Alarm                                      |            |
|              | 17. Alarm Zones  | 18. Temperature 1                                      | 9. Alarm Mode                 | 20. Alarm Delay                                     |            |
|              | H3:Over          | "."has to be used                                      | Single $\vee$                 | 0 $\sim$ H 0 $\sim$ M 10 $\sim$ S                   |            |
|              | H2:Over          | as decimal divider.                                    | Single $\sim$                 | 0 $\sim$ H 0 $\sim$ M 10 $\sim$ S                   |            |
| Back         | H1:Over          |                                                        | Single $\sim$                 | $0 \rightarrow H 0 \rightarrow M 10 \rightarrow S$  |            |
|              | L1:Below         |                                                        | Single $\sim$                 | 0 ~ H 0 ~ M 10 ~ S                                  | A          |
|              | L2:Below         |                                                        | Single $\vee$                 | 0 $\checkmark$ H 0 $\checkmark$ M 10 $\checkmark$ S | 5          |
|              |                  |                                                        |                               |                                                     |            |

| 1. Serial number        | Shows the serial number of the connected device                                                                                                    |
|-------------------------|----------------------------------------------------------------------------------------------------|
| 2. Internal ID          | Internal ID can be saved to the <b>temp</b> mate. <sup>®</sup> -M1                                                                                                    |
| 3. Log Interval         | Adjust the time between the measuring points                                                                                                    |
| 4. Log cycle            | Calculates the maximum runtime until the storage is full                                                                                                    |
| 5. Probe mode           | Choose whether internal or external sensor should be used                                                                                                    |
| 6. Password             | Enable or disable password function<br>(PDF can't be read out without password)                                                                                                    |
| 7. Set password         | Choose a password with 6 digits or characters                                                                                                    |
| 8. Start mode           | "Right now" <b>temp</b> mate. <sup>®</sup> -M1 starts working after disconnecting<br>"Manual" <b>temp</b> mate. <sup>®</sup> -M1 starts after pressing "Start" for 5 seconds<br>"Timing" start date and time has to be set before, <b>temp</b> mate. <sup>®</sup> -M1 starts<br>automatically when the logger reaches the start time.<br>It can't be started before! |
| 9. Start delay          | Choose start delay (unlocked in manual start mode)                                                                                                    |
| 10. Start time          | Choose start time (unlocked in timing start mode)                                                                                                    |
| 11. Description         | Type your own description here                                                                                                    |
| 12. Multiple Start/Stop | Enable <b>I temp</b> mate. <sup>®</sup> -M1 can be restarted after the device was stopped<br>Disable <b>I temp</b> mate. <sup>®</sup> -M1 can't be restarted without configuration after the<br>device was stopped                                                                                                    |

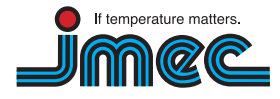

imec Messtechnik GmbH

74078 Heilbronn

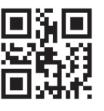

## User Manual For tempbase.<sup>®</sup>-D Software V1.2

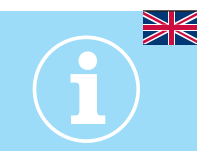

| 13. Pause<br>Enable/Disable | Enable or disable the "Pause" mode                                                                                                    |
|-----------------------------|----------------------------------------------------------------------------------------------------|
| 14. Temporary PDF           | Enable S PDF is automatically generated when <b>temp</b> mate. <sup>®</sup> -M1 is running and connected to a PC                                                                                                    |
|                             | Disable <b>I temp</b> mate. <sup>®</sup> -M1 doesn't create a PDF when it is running and connected to a PC                                                                                                    |
| 15. Time Zone               | Change the time zone (factory setting is UTC +00:00)                                                                                                    |
| 16. Display Time            | Setup the time the display is active                                                                                                    |
| 17. Stop Mode               | Manual ● ring memory, old data will be overwritten if memory is full<br>Max capacity ● logger stops when the memory is full                                                                                                    |
| 18. Temp. unit              | Switch the temperature unit between "°C" and "°F"                                                                                                    |
| 19. Battery                 | Shows the battery status of the current device                                                                                                    |
| 20. Alarm                   | Choose the alarm mode between<br>No Alarm ● No alarm setting, only temp. recording<br>Single Alarm ● one "over" and "below" alarm point can be setup<br>Multiple Alarm ● up to 3 "over" and 2 "under" alarm points can be setup |
| 21. Alarm Zones             | Enable or disable the desired alarm zones (depends on the chosen alarm mode)                                                                                                    |
| 22. Temperature             | Choose the alarm temperature                                                                                                    |
| 23. Alarm Mode              | Choose between single or cumulative                                                                                                    |
| 24. Alarm Delay             | Choose the alarm delay in 10 sec. steps                                                                                                    |
| save                        | Save parameters                                                                                                    |
| Save Setting                | Save parameter settings                                                                                                    |
| Load Setting                | Load parameter settings                                                                                                    |
| Back                        | Back to home page                                                                                                    |
| 8                           | Temperature adjustment                                                                                                    |

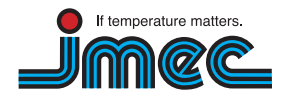

imec Messtechnik GmbH

74078 Heilbronn

Lilienthalstraße 23 T +497066.9150230 F +497066.9150233

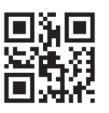

#### 05. Sensor adjustment page

| tempbase."                                                                                                    |
|----------------------------------------------------------------------------------------------------|
|                                                                                                    |
| Sensor Adjustment 1.0                                                                                                    |
| Sensor adjustment                                                                                                    |
| In some cases you need to adjust the temperature sensor of the tempmateM1 logger, to ensure the highest<br>accuracy at custom temperature points. Usually this is only necessary, if the logger is very old and there<br>was a normal sensor drift because of time, or if you application temperature is near the min. or max. of<br>the loggers temperature range (-30 °C to +70°C/-22°F to 158°F). |
| Please note:                                                                                                    |
| Use this feature only when serious deviations occurring!                                                                                                    |
| The sensor offset can be done at your own risk and will effect voided warranty!                                                                                                    |
| Set                                                                                                    |
|                                                                                                    |
|                                                                                                    |
| Sensor adjustment 0.0 🚊                                                                                                    |

Temperature adjustment range: for Celsius  $\pm 5.0$  °C; for Fahrenheit  $\pm 20$ F

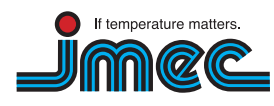

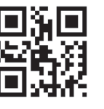

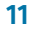

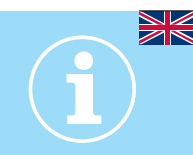

#### 06. Export data page

|                                    | <b>temp</b> base    | 8.®        |     | × |
|------------------------------------|---------------------|------------|-----|---|
| Export Data:                       | EXCEL               | PDF        | ELT |   |
| Import Data:                       | ELT                 |            |     |   |
|                                    |                     | Back       |     |   |
|                                    |                     |            |     |   |
| Export data in the format of EXCEL |                     |            |     |   |
| Export data in the format of PDF   |                     |            |     |   |
| Export data in the format of ELT   |                     |            |     |   |
| Restore/in                         | sert ELT data to th | e software |     |   |

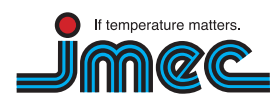

imec Messtechnik GmbH

74078 Heilbronn

Lilienthalstraße 23 T +497066.9150230 F +497066.9150233

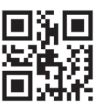